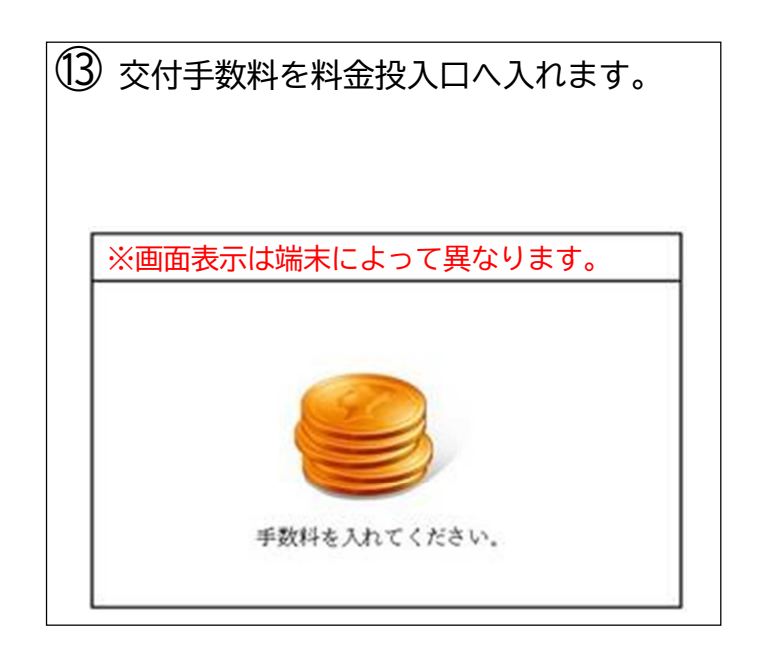

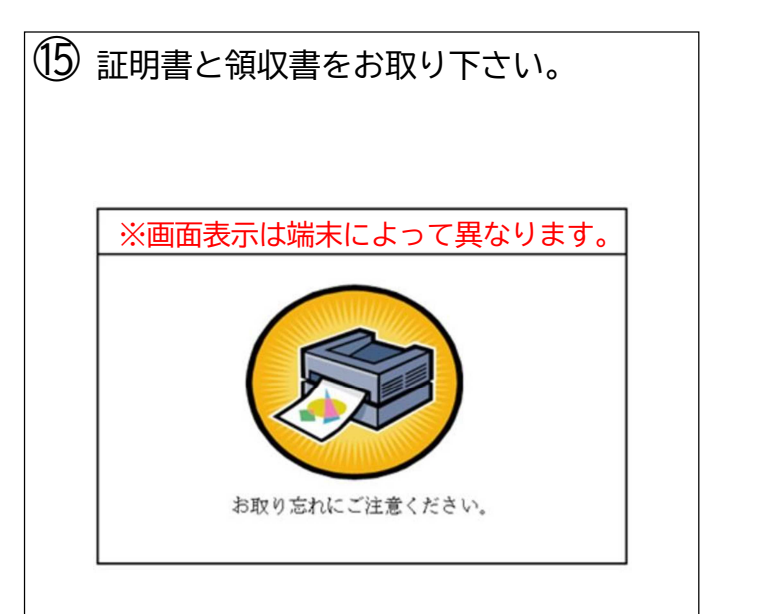

(14) 証明書の印刷を始めます。 画面の「スタ ート」を押し、メッセージを「はい」で進め ると印刷が始まります。

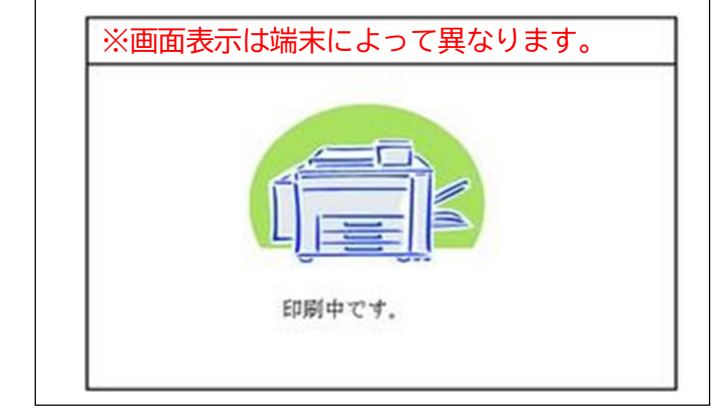

(16) 証明書の印刷が終了すると、取り忘れ防 止の音声案内が流れ続けます。証明書をお取 りいただいた後は、画面右上の音声停止用ボ タンを押してください。

※おつりのお取り忘れに

ご注意ください。

### ●ご注意点

※証明書の印刷が終わるまで時間がかかる場合がありますが、個人情報の盗難防止や他人に見られないためにも、その 場を離れないようお願いします。

※交付された証明書にはA4サイズのコピー用紙の表裏両面に不正防止処理が施して印刷されますので、市役所窓口で 発行する証明書とは用紙が異なります。

※1通あたり複数枚にわたる証明書の場合、ホッチキス止めがされない代わりに、ページ番号と固有番号により電子契 印されます。

※住民票等の発行制限をしている方はサービスを利用できません。

※住基カード、印鑑登録証、利用者証明用電子証明書が有効でないマイナンバーカードではサービスを利用できません。 ※マイナンバーカードをお受け取りいただいた当日はサービスが利用できません。概ね翌日から利用可能です。

※戸籍届出・住民異動届を行った場合、各種証明書に変更後の内容が反映するまでに数日から数週間がかかることがあ ります。詳細については市民課市民係へお問合せください。

※他市区町村から転入された場合、市民課市民係の窓口でマイナンバーカードの継続利用の手続きをしていない場合、 サービスを利用できません。継続利用の手続き後、概ね翌日から利用可能です。

※利用者証明用電子証明書の更新を行った場合、更新手続きの24時間後からサービスが利用可能です。

※住所地が勝山市外かつ本籍地が勝山市の方がコンビニで戸籍証明書・戸籍の附票を発行する場合、別途「利用登録申 請」が必要です(コンビニのマルチコピー機で手続きできます)。

※住所地が勝山市かつ本籍地が勝山市外の方がコンビニで戸籍証明書・戸籍の附票を発行する場合は本籍地へお問合せ ください。

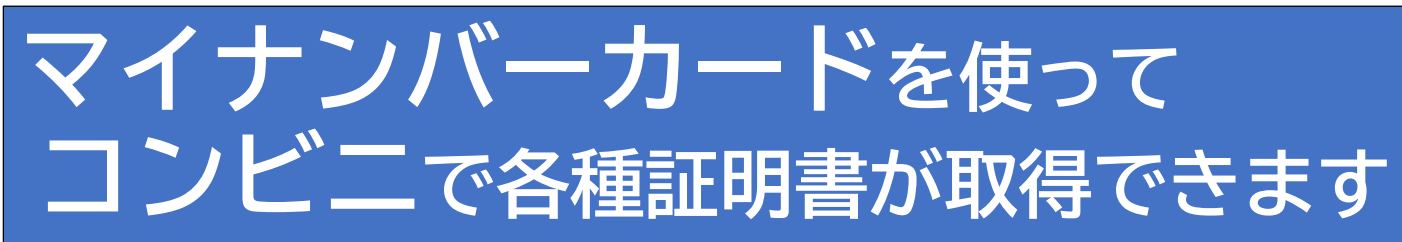

午前6時30分から午後11時まで全国のコンビニで証明書が取得できます 土・日・祝も利用可(年末年始、メンテナンス時は除きます)

### ●コンビニで取得できる証明書

住民票、印鑑登録証明書、戸籍証明書、戸籍の附票、所得・課税証明書 コンビニに設置されているマルチコピー機で取得できます

| 種類                                | 金額   | ご注意点                                                                                                    |
|-----------------------------------|------|----------------------------------------------------------------------------------------------------|
| 住民票の写し                            | 200円 | <ul> <li>・本人分、同じ世帯の方の分が取得できます。</li> <li>・除票は取得できません。</li> <li>・続柄・本籍の記載を選択できます。</li> <li>・マイナンバーの記載を選択できます。</li> <li>・住民票コードの記載はできませんので、ご希望の方は市役所<br/>窓口で申請をお願いします</li> </ul>                                    |
| 印鑑登録証明書<br>【本人のみ】                 | 200円 | ・印鑑登録している方のみ取得できます。<br>・本人分のみ取得できます。                                                                                                    |
| 戸籍全部事項証明書<br>戸籍個人事項証明書<br>(戸籍謄抄本) | 350円 | ・勝山市に本籍がある方が取得できます。<br>・本人分、同一戸籍の方の分が取得できます。<br>・除籍、改製原戸籍は取得できません。<br>・住所地が勝山市外の方は別途「利用登録申請」が必要です。                                                                                                    |
| 戸籍の附票の写し                          | 200円 | ・勝山市に本籍がある方が取得できます。<br>・除籍となった附票は取得できません。<br>・本籍・筆頭者の記載は選択できます。<br>・住所地が勝山市外の方は別途「利用登録申請」が必要です。                                                                                                    |
| 所得・課税証明書<br>【本人のみ】                | 200円 | <ul> <li>・本人以外のものは取得できません。</li> <li>・勝山市に課税されている方が取得できます。ただし、勝山市から転出された方は取得できません。</li> <li>・所得が未申告のときは、証明書を取得できません。</li> <li>・取得できる証明書は直近の課税年度のものに限ります。</li> <li>・毎年6月中旬に発行年度が更新されますので、必要な年度をご確認ください。</li> </ul> |

# ●必要なもの

マイナンバーカード、マイナンバーカードの暗証番号(数字4桁)

※暗証番号(数字4桁)がご不明な場合や3回連続して間違えてロックがかかってしまった場合、コンビニ交付サービ スが利用できません。この場合は、勝山市役所市民課市民係の窓口で暗証番号の初期化・再設定を行う必要がありま す。ご本人様がご来庁いただく場合は即日で対応いたしますので、ご来庁の上お気軽にお声がけ下さい。

勝山市役所 市民課市民係 電話:0779-88-8102(直通) 午前8時30分~午後5時15分(土日祝除く)

## ●証明書の取得方法(マルチコピー機の使い方)

| )マルチニ<br>」を選択し                                                                                                    | コピー機の<br>ノます。            | の画面の「                                             | 行政サート                                                                         |
|----------------------------------------------------------------------------------------------------|--------------------------|---------------------------------------------------|-------------------------------------------------------------------------------|
| (二) → (二) → (二) → (二) → (二) → (二) → (二) → (二) → (二) → (二) → (-) → (-) → | スマホ<br>Print             | <u>ス</u><br>Nit Seat<br>でプリント・スキャン<br>Smachで手軽に操作 | - コンテンササービス -<br>famima PRINT<br>いたり目前支援後<br>のの人と楽譜                           |
| しろいろコピー<br>モモ・ビスはや・光神王マピ                                                                                                    | ネットワークブリント<br>音気点ギーのたかのト | 「「「「「」」<br>写真・文書プリント<br>UNENSDD-10년からプリント         |                                                                               |
| С<br>С<br>С<br>С<br>С<br>С<br>С<br>С<br>С<br>С<br>С<br>С<br>С<br>С                                                                                                    | 24+<br>24+<br>24+<br>27  | 行政サービス     住民素()年2-17年2月14日                       | <ul> <li>マ まべてむコンテンタ</li> <li>Q まべてむコンテンタ</li> <li>説 QR2-F#366/878</li> </ul> |
|                                                                                                    |                          |                                                   | 般入金額 0 円                                                                      |

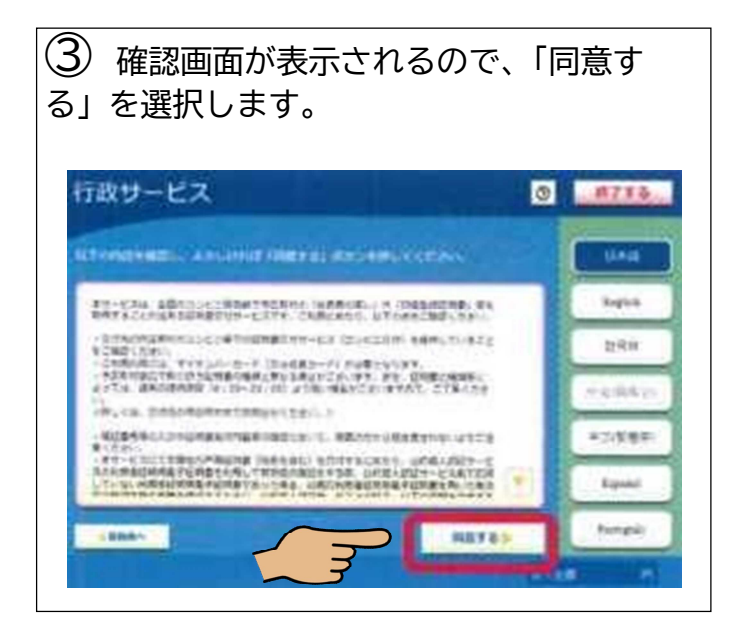

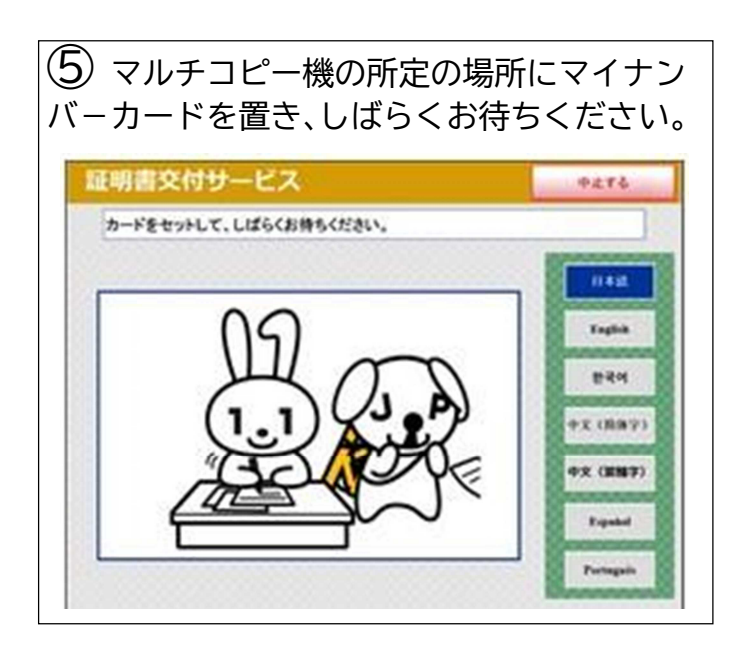

※通信に時間がかかることがあります。画面の案内に沿ってゆっくり操作してください。

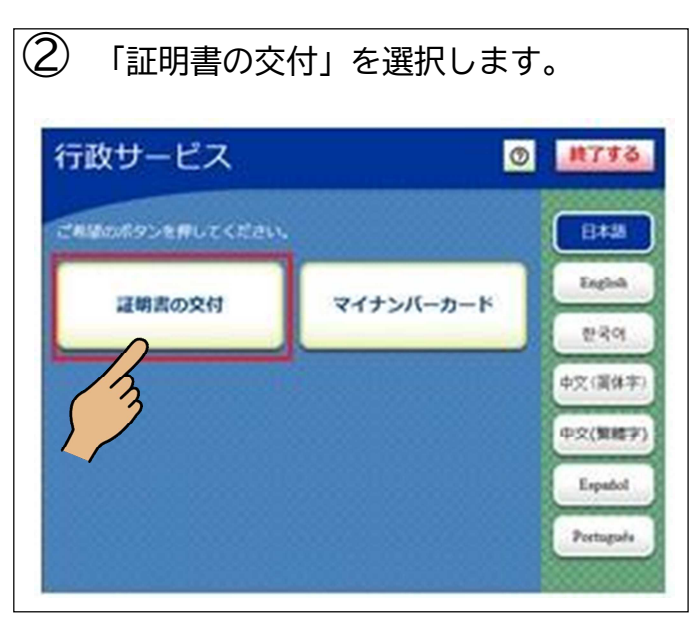

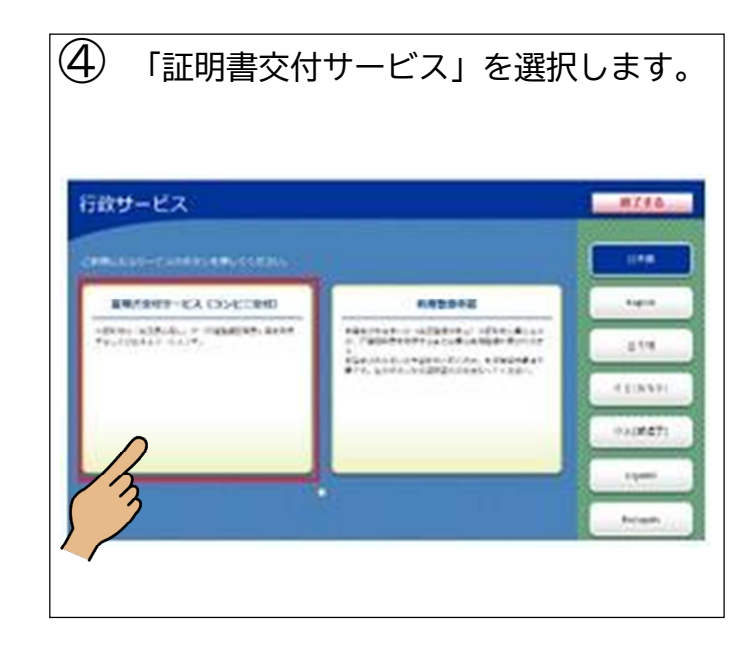

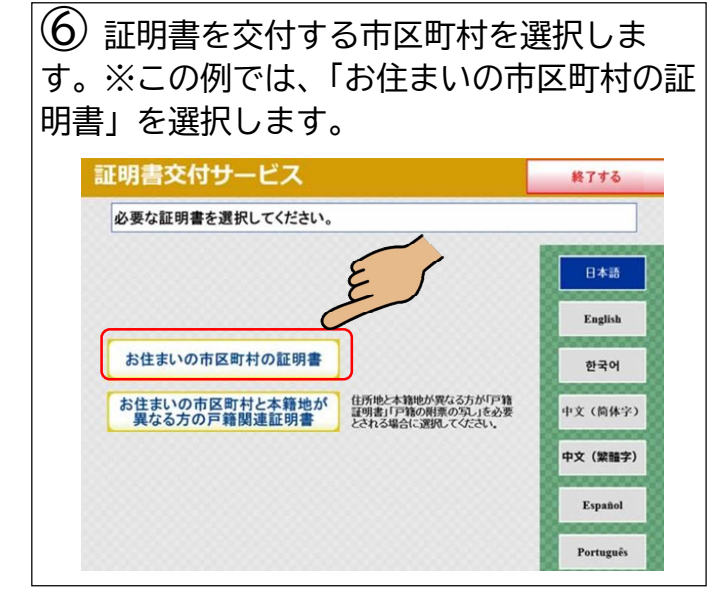

⑦ 数字4桁の暗証番号を入力します。※暗証番号を3回間違えるとロックがかかります。ロックの解除は市役所での手続きが必要です。

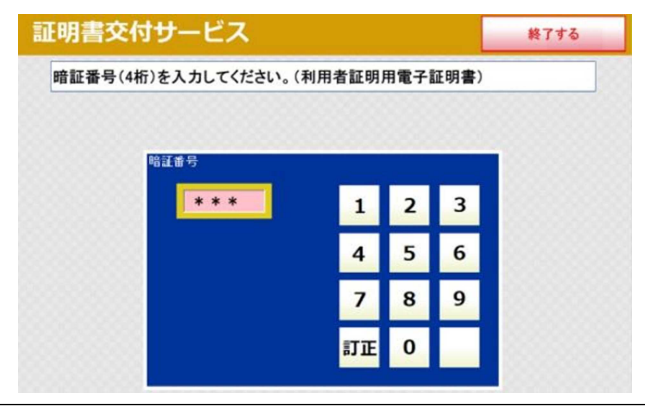

| 明書交付サ    | 終了する       |  |
|----------|------------|--|
| 必要な証明書を選 | 択してください。   |  |
|          | 住民票の写し     |  |
|          | 住民票記載事項証明書 |  |
|          | 印鑑登録証明書    |  |
|          | 各種税証明書     |  |
|          | 戸籍証明書      |  |
|          | 戸籍の附票の写し   |  |

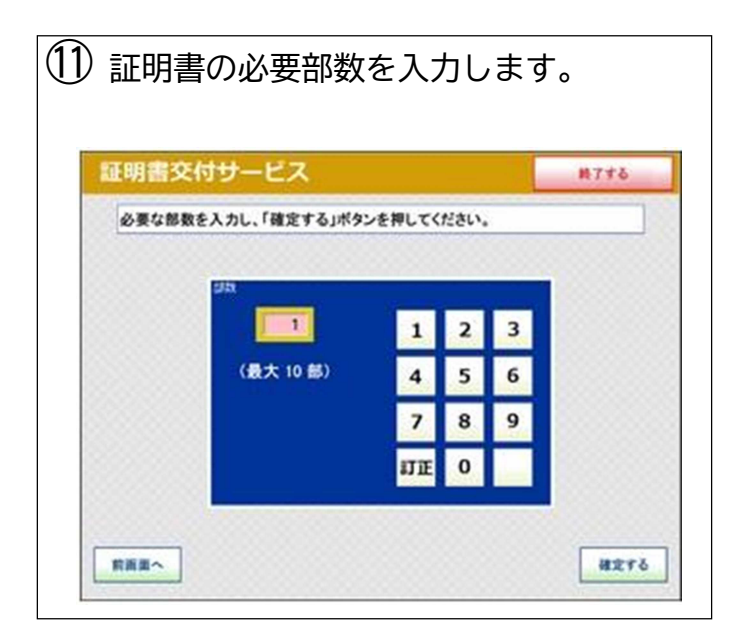

※交付後の返金・交換はできませんので、交付前に必ず確認をお願いします。

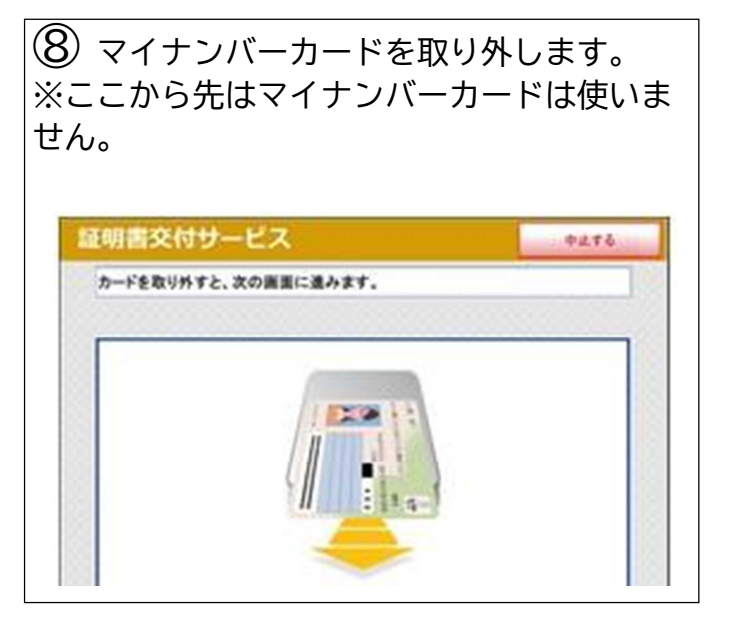

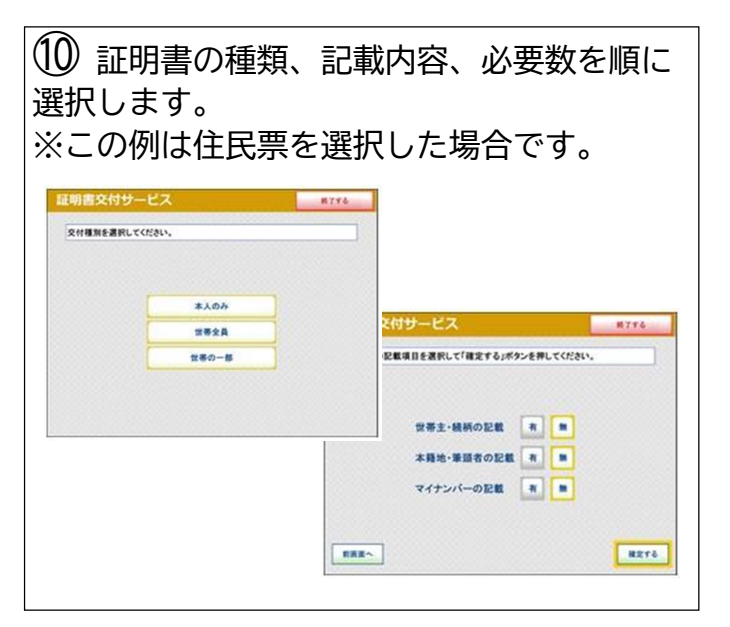

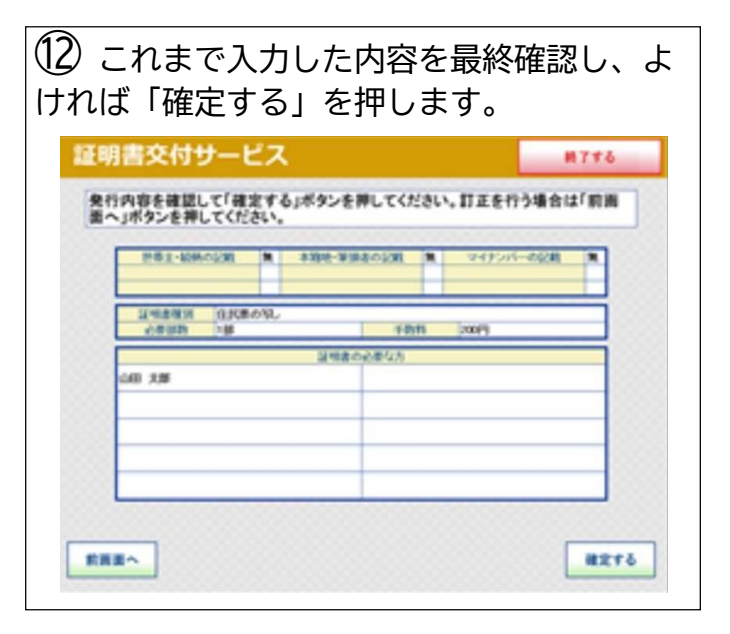